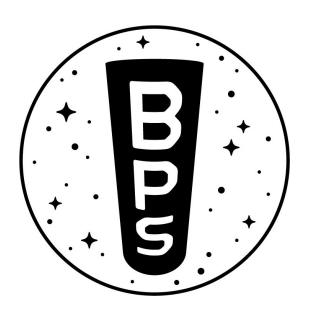

# Signal R2 User Manual

Use with Signal R2, running SignalSoft 1.5.6, with R2 hardware.

This document will explain what's in the kit, step-by-step instructions for assembly, and some tips and tricks to improve Signal R2's performance! For more details and resources, you can visit <a href="http://bps.space/build-signal-r2">http://bps.space/build-signal-r2</a>

### 1. Signal R2 Parts

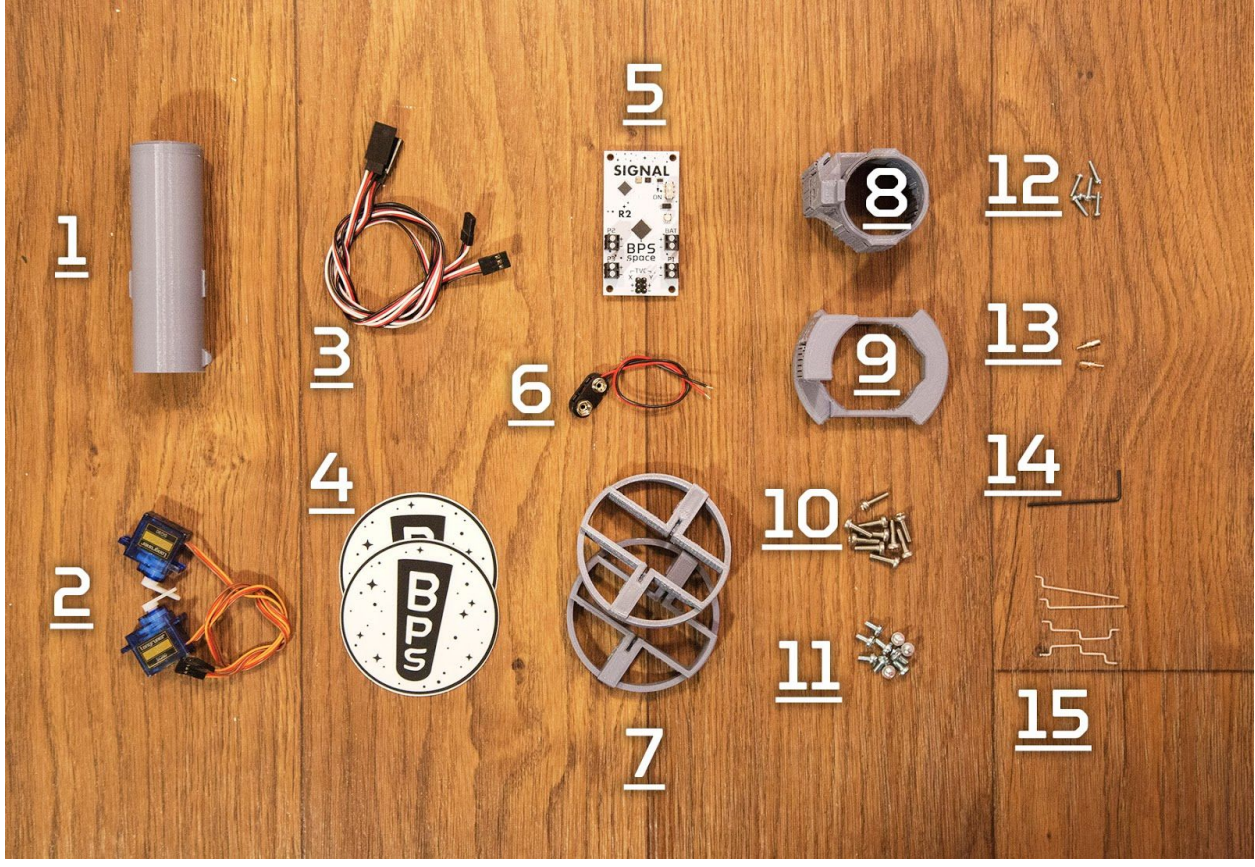

- 1. 29mm motor mount
- 2. TVC servos
- 3. TVC extension cables
- 4. BPS stickers!
- 5. Signal R2 flight computer

- 6. 9v battery connector
- 7. Flight computer mounting brackets
- 8. TVC inner gimbal
- 9. TVC outer gimbal
- 10. M3.5 long screws

- 11. M3.5 short screws
- 12. M2 screws
- 13. Linkage stoppers
- 14. 1.5mm hex wrench
- 15. TVC pushrods

# 2. Pre-assembly notes

When building your rocket, pick one direction or orientation to define as the 'front' or 'forward facing side'. Most of the 3d printed parts have at least one star on them. The stars should ALWAYS face forward; if your rocket were see-through, you would be able to see all the stars from the front. For Signal to keep your rocket on course, the stars must literally align :)

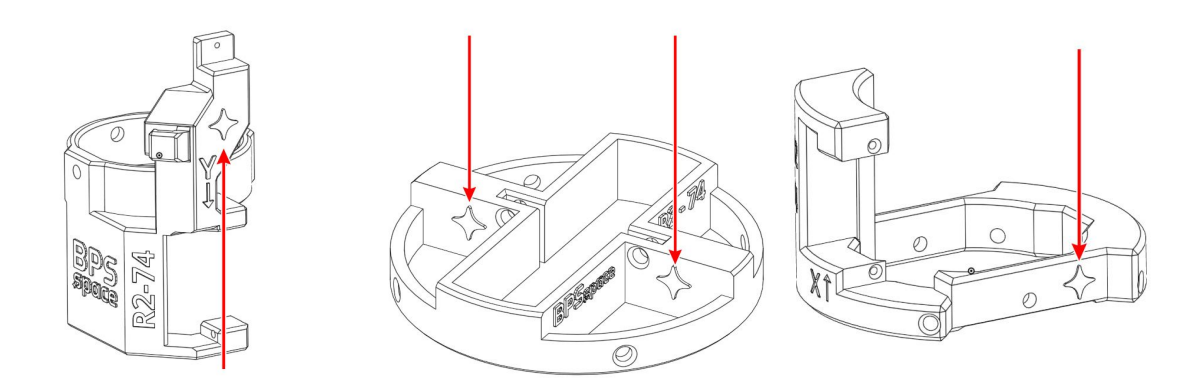

# 3. Flight computer assembly

- The two included brackets go on the top and bottom of the flight computer. Paying attention to the stars and orientation of the text, place these on the top and bottom of the flight computer. The stars, black terminal blocks, and "Signal" text should all face the same direction. The fit should be very snug.
- 2. Use 4 of the M3.5 long screws to secure the flight computer in place, they should go all the way through the center beam of the mounting bracket.

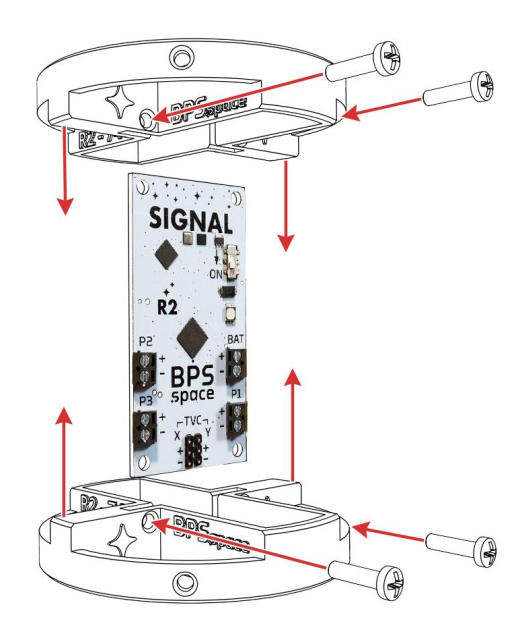

# 4. Flight computer power

To power Signal R2, you'll need a power source of at least 7v connected to the "Bat" power terminals; 9v batteries or 11.1v Lithium Polymer batteries are ideal.

- 1. Attach the correct + and leads of the battery connector to the Bat terminal block. Be careful to not reverse the polarity of the computer's power.
- Connect the leads of the battery to the battery connector, and flip the power switch on Signal R2 to the On position. The computer should boot up after a second and start making noise. You can turn it off now, we'll set that up next.
  - a. If the computer doesn't start up, make sure the battery is wired correctly and try again. If it still doesn't turn on, head to the troubleshooting section at the bottom of this document.
- 3. Secure the battery to the flight computer or mounting brackets. Several rubber bands wrapped around the whole computer and battery work well. They can also be used to keep the SD card from falling out.
  - Be sure to cover up any exposed metal or leads on the battery or cables; masking tape works well for this. Unexpected metal contact with parts of Signal R2 may damage the computer.

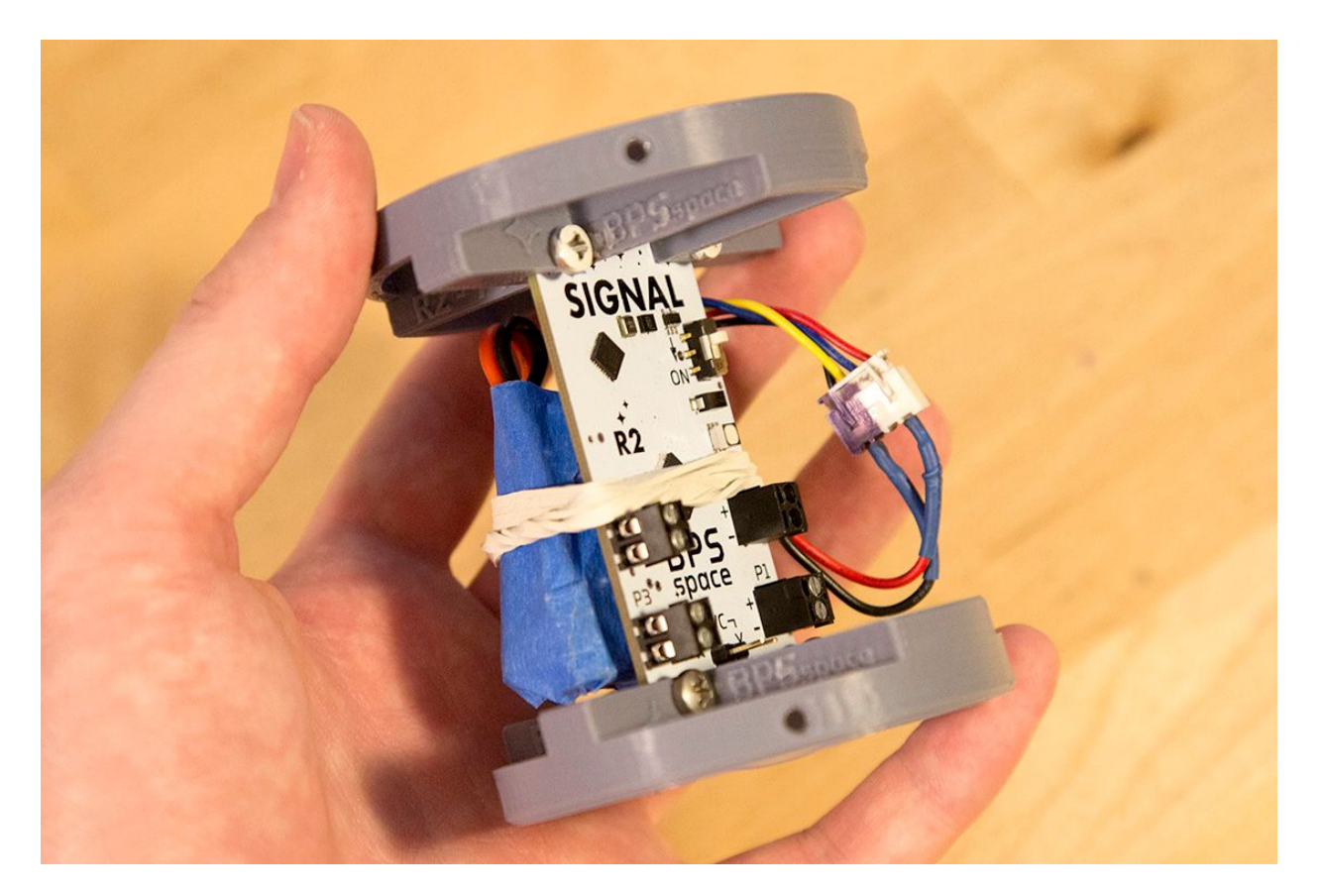

# 5. Flight computer setup

The flight computer needs is a Micro SD card to function properly.

- Place a Micro SD card into the slot on the back of the computer, and turn it on again. The computer should boot through it's startup sequence for a few seconds and into the pad-idle mode.
- Once the green light is on and the computer is beeps once per second, your computer is ready for flight! Well, not quite yet, but green lights and constant beeps indicate the computer has passed all startup checks and is ready to go.
- Using your iPhone or Android device, go to the app store and download the "Signal - BPS.space" app. This application will talk with the Signal computer over Bluetooth!

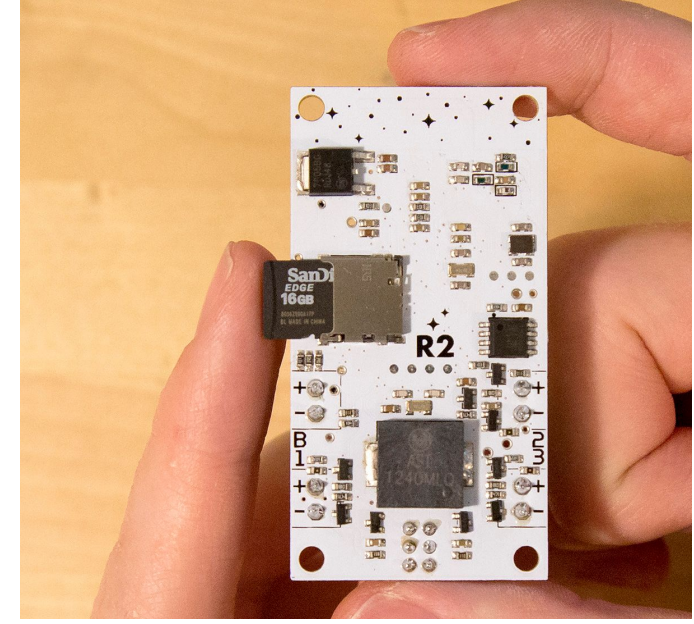

- 4. With the flight computer turned on and beeping, open the Signal app and tap on "Signal R2" in the flight computer list. If you don't see your flight computer there, hit refresh a few times and try booting up Signal again.
- 5. You're in! Now you can view live sensor data, change flight settings, etc. Feel free to get familiar with the app, we'll be using it a bit more before the first flight.

# 6. TVC mount assembly

#### 6a. Motor mount

The motor mount comes in the bag with the servos and TVC extension cables. You'll also need the tiny silver linkage stopper.

- Screw the linkage stopper into the motor mount. It should be quite snug, completely screwed in, and somewhat hard to turn with just your fingers.
  - a. You can insert the straighter pushrod here too, don't worry about tightening the linkage stopper to lock in the pushrod yet, we'll take care of that later.

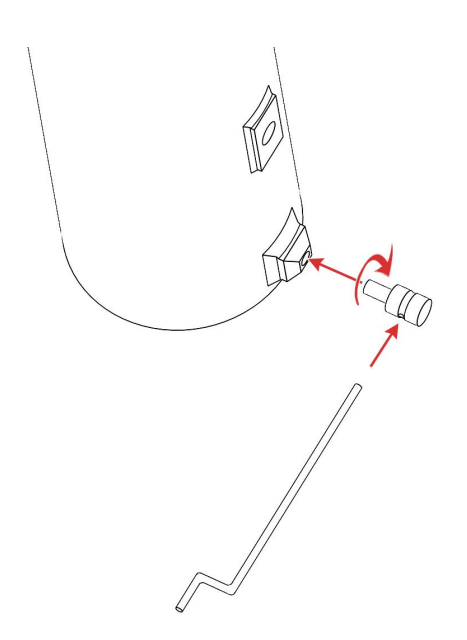

- 2. Cut a small (10cm or so) length of 29mm cardboard motor mount tube to use as a liner for your motors. Wrap it several times in tape(masking tape works well) until it fits snug inside the 3d printed motor mount.
- 3. If you have one, insert a spent 29mm motor into the mount. The 3d printed part flexes quite a bit without it, but can hold its structure well once a motor is inserted

#### 6b. Inner gimbal

Next, let's attach the inner gimbal to the motor mount.

- 1. Remove the large pieces of 3d printed support material. This should be fairly easy with a pair of pliers. Use a smaller drill bit or long rod to remove the support material inside the screw holes of the part.
- 2. Slide the inner gimbal over the motor tube. Make sure the star on the inner gimbal faces the same direction that the pushrod points.
- 3. Screw into place using two of the M3.5 short screws. It should be a tight fit.
- 4. Grab one of the included servos. Count 3 holes from the attachment point of the servo horn, and insert the bent end of pushrod.

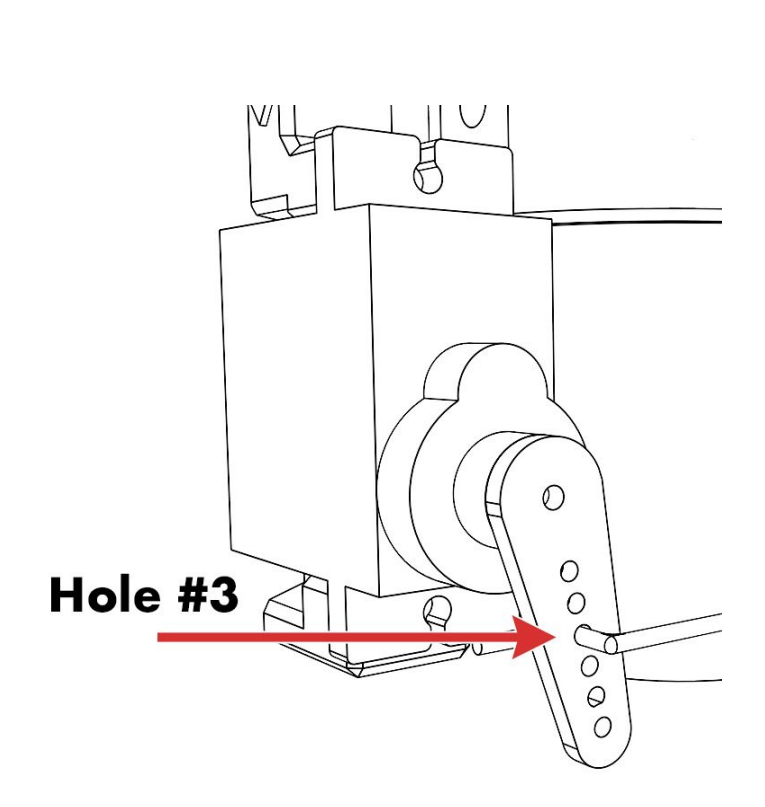

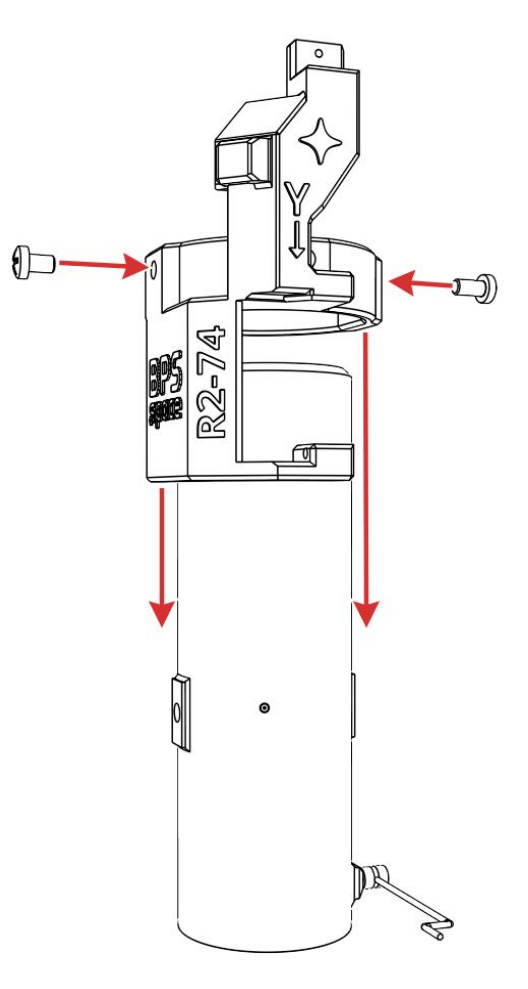

5. Attach the servo to the inner gimbal using two of the M2 screws. The servo horn should be pointing down, away from the center of the TVC mount, along with cable coming out of the servo housing. It should be slightly hard to screw in, but the screws will hold the servo very tightly in place during flight.

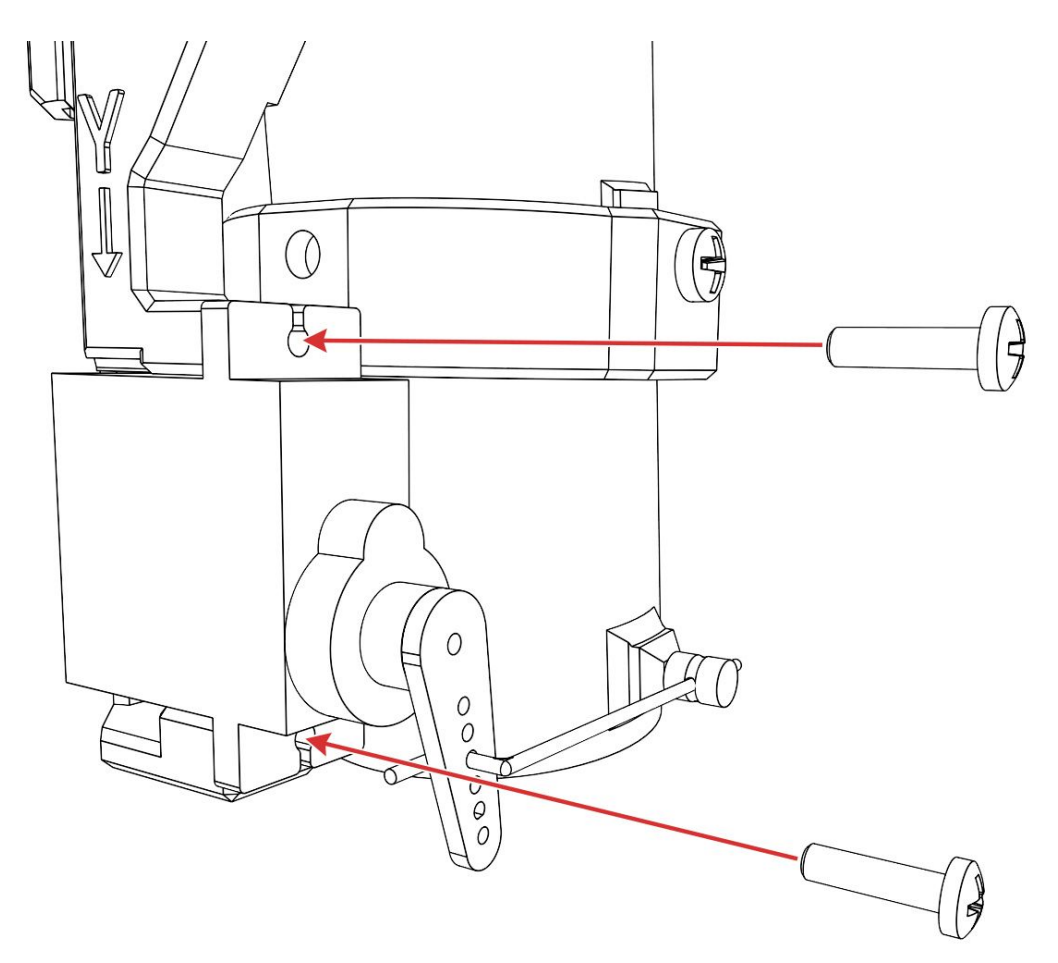

6. Finally, use the 1.5mm hex wrench to unscrew the linkage stopper a bit. Align the servo horn to its center position (pointing straight down), move the motor mount to its center, so that it's parallel with the servo, and tighten the linkage stopper. The mount doesn't need to be exactly centered, we'll take care of that later, but do your best. Make sure it's very tight, we don't want this coming loose!

#### 6c. Outer gimbal

This is the last major piece of the TVC mount!

- 1. Just like the inner gimbal, remove the large pieces of support material, then the smaller pieces inside the M3.5 screw holes.
- Make sure the stars are aligned, facing forward, and slide the outer gimbal into place. The outer gimbal should snap into place, since it's another slightly tight fit. Screw the outer gimbal into the inner gimbal with two M3.5 short screws.
- Grab one of the the more bent pushrods, and insert it into the very top hole of the inner gimbal. This is tricky to do, and may require some force or pliers. Be careful not to damage the inner gimbal stem in the process.

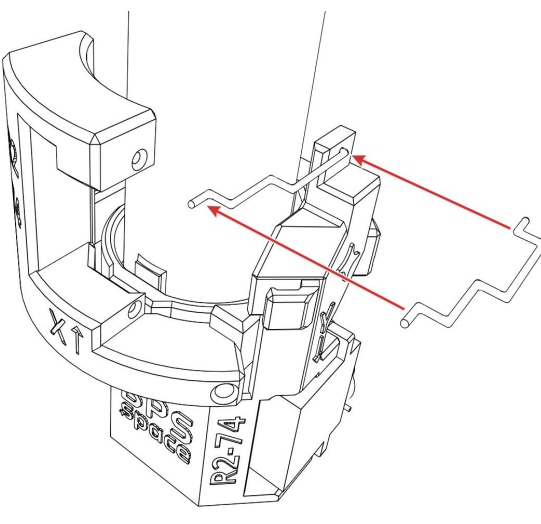

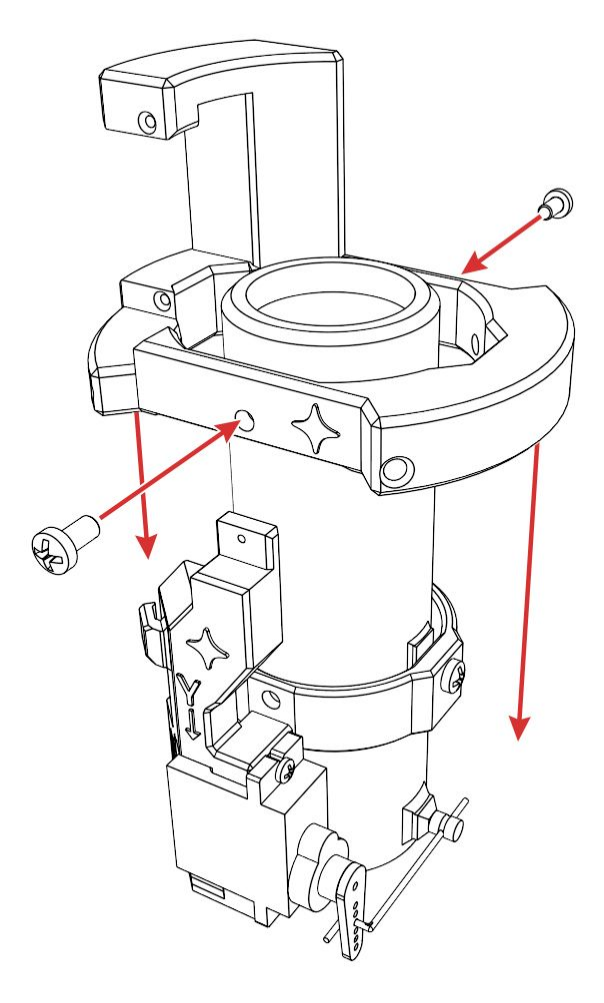

4. Count 3 holes from the attachment point of the servo horn, and insert the other side as shown here. The servo and inner gimbal should now be attached.

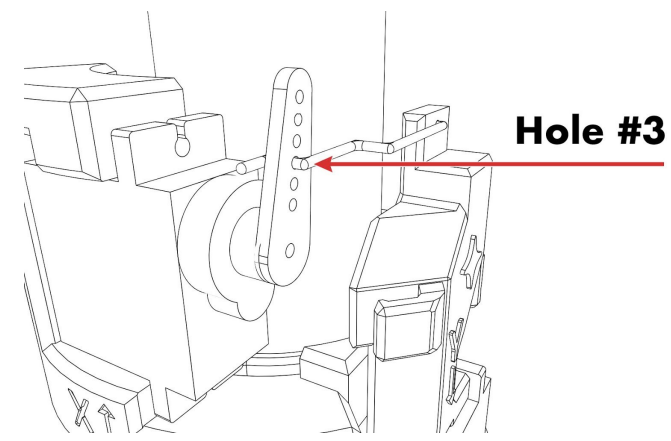

5. Use the two M2 screws to attach the servo to the outer gimbal, this time with the cable and servo horn pointing up. Make sure the servo cable is threaded in toward the motor mount, not away from it. If this isn't done correctly, the cable may interfere with the rocket's airframe during integration. This should be a tight fit - the bottom screw (closest to the center of the TVC mount) may be a little hard to get into place.

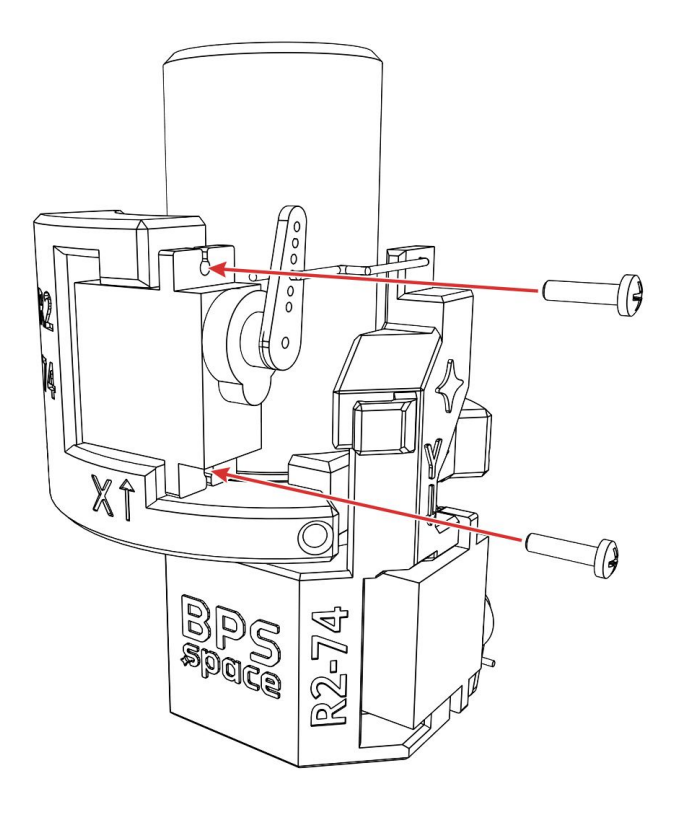

#### 6d. TVC extension cabling

The TVC mount is almost finished! To complete the build, we'll need to take care of some wiring.

- 1. Thread the TVC Y servo (labeled on the mount) cable up in between the X servo pushrod and the motor mount.
- 2. Use a marker directly on the black plastic headers of the servos, and label them
  - appropriately according to their markers on the TVC mount. With the mount standing upright, Y should be the bottom servo, X should be the top.
- Do the same for the TVC extension cables - label one X on both ends, and the other Y. It's worth being thorough on this, accidental reversal of the leads will result in an in-flight abort.

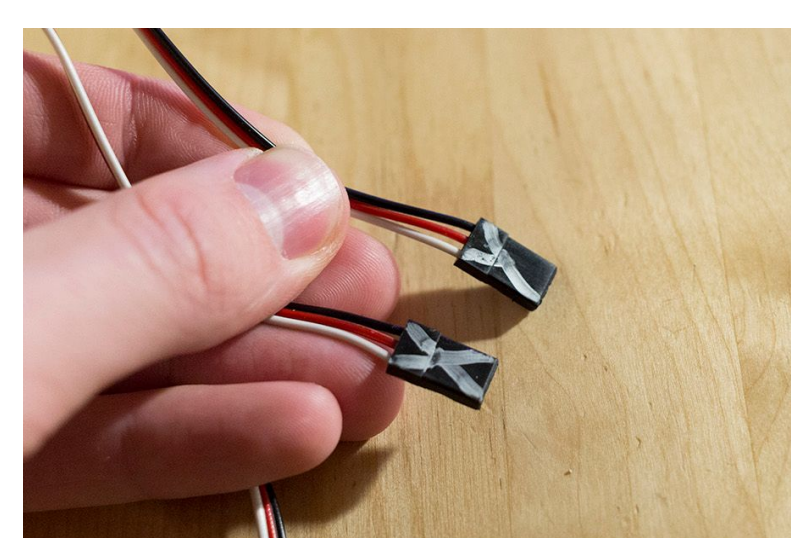

- 4. Connect the TVC extension cables to their respective servos, and make sure they are connected tight! The two cable colors should correspond. Orange to white, red to red, and black to black.
- 5. Fold the TVC X servo cable around the extension cable/servo cable joint, and wrap a good deal of masking tape around the assembly. With the tape wrapped around the wire joint, both cables should have little or no slack when pulled by their extensions.
- If you were to stretch out the TVC extension cables, they should now be equal length at the end, since the slack in the X cable was wrapped in tape. This is important, slack in the X cable could result in a TVC jam.

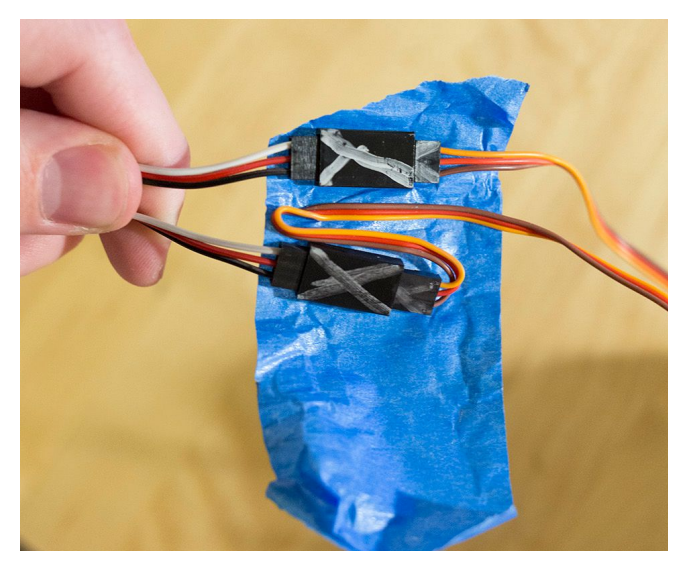

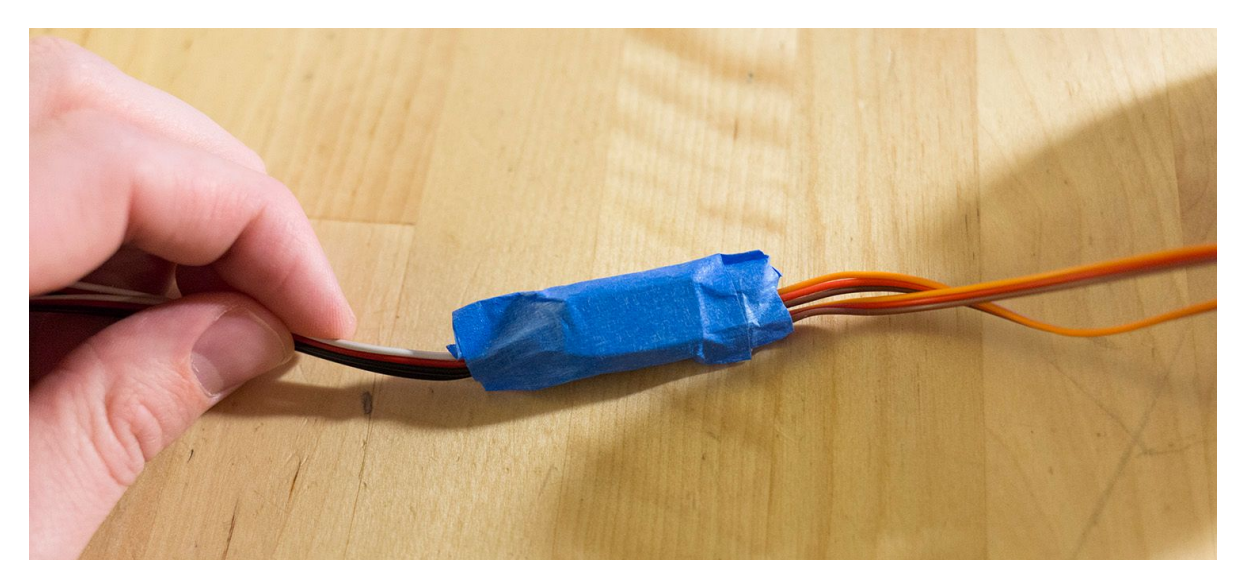

#### 6e. Final TVC hardware steps

The TVC mount is built and wired up! Time to get it powered on and tested.

- 1. Plug the correct TVC extension cables into the flight computer. The white wire of the TVC extension cable should be at the top, and the black wire on the bottom.
- 2. Turn on the Signal flight computer, let it boot up into the green pad-idle mode again
- 3. Open up the Signal app on your iPhone or Android device, and go to System Preferences

- 4. Let's see how the mount works! Tap and hold the TVC Test button. The mount should swivel back and forth on each axis slowly. If either axis seems stuck, this is a good time to check for stuck wires or tight screws.
- 5. Next, let's get things lined up. Exit System Preferences, tap on "Thrust Vectoring", then on "Advanced"
  - a. Use the + and buttons under "TVC Servo Alignment" on each axis to get the motor mount centered. Don't worry if it's not perfect. Each time you hit + or -, the computer will change where the center point of the TVC mount is
- 6. If you're eager to see the whole system in action, head down to section **9b** to simulate a full flight.
- 7. Once that's done, your flight hardware is ready to go in a rocket! But first, we must build the rocket...

# 7. Using the drill/cut guides

Signal R2 comes with drill and cut guides for the vectoring mount and flight computer. These guides will be wrapped around the airframe of your rocket to ensure you place the holes and cutouts in the correct place. If you've already used your provided cutout guide, they can be downloaded and printed on a regular 8.5x11 inch US letter paper, just make sure they're printed at 100% scaling. Head to the Build Signal R2 web page for those files.

You'll want to start out with a brand new body tube for this to work well, though a pre painted one can work too.

- 1. Wrap the TVC cutout guide around the airframe, pulling it tight. Ensure that "Line 1" can be seen through directly beneath the three tics by the number 4. This is to simply make sure you're using the correct guide on the correct airframe.
  - a. I recommend lining up the bottom edge of the paper labeled "dirt" with the bottom of your airframe for most ~10 cm long motors. You can move it up or down slightly depending on the length of the motor you use. For instance, the Aerotech G8 motor is 15 cm long, and requires about 5cm more clearance if you don't want it to stick out from the bottom of the rocket. It's helpful to hold the loaded thrust vectoring mount up next to TVC guide on the airframe to get an idea of where things will sit once you make the cuts.
- 2. Carefully hold the paper against the airframe and unwrap it enough to apply tape on the edge indicated, "Tape to vehicle here".
- 3. Once again, wrap the guide around the airframe, this time taping down the other edge of the paper, so the rocket remains covered when you let go.
- 4. Apply small pieces of tape on the top and bottom of the TVC guide to help secure it a bit more.
- 5. Follow the same application process with the flight computer drill/cut guide. The most important part here is to line up the small blue numbers between the two guides. 1, 2, 3, and 4 should match up as closely as possible between the papers. You can mount the

computer anywhere on the vehicle so long as these numbers are exactly in line with each other.

- 6. Make your drills on both guides first these are all for the M3.5 screws. Drill directly in the center of each red dot, through the airframe. If you're using a cardboard or a somewhat flexible airframe, I recommend drilling holes at 2.5 or 3mm, so that the hole taps itself when the screw is inserted. Otherwise, do not drill larger than 3.5 mm.
- 7. Cut on the red lines with a sharp hobby knife.
  - a. On the TVC guide, red lines outline the minimum required cut out area, mostly for the TVC servos and pushrods.
  - b. On the flight computer guide, these are simply suggested cut out areas, and are not completely needed. The cutouts allow you to insert and remove the Micro SD card, turn the computer on and off, and observe the LED clearly without removing the computer from the rocket. If you prefer not having a hole in the side of your rocket, you can cover this up by making a removable door.
- 8. If you're building a vehicle with multiple airframe sections, it can be useful to label each "side" on the inside of the airframe; 1, 2, 34. This can help you line up the different sections during assembly, and is vital if the computer and TVC mount are in different sections.
- 9. That's it! Your rocket is now ready for assembly!

# 8. Assembly notes

Before putting all these parts together, there are a few things to note.

- By nature, in comparison with traditional model rockets, TVC rockets will be heavy for their thrust. This means they'll have a more energetic impact on landing, which could damage some parts of the rocket. Because of this, I recommend reinforcing the airframe around the TVC mount/bottom of the rocket.
  - To do this, you can use an extra body tube. Cut out sections of the tube to fit around the outside of the bottom of the vehicle. Very generously use epoxy, CA, or a strong hobby glue to secure this tubing to the outside of the airframe. Contrary to most cases, the more glue - the better!
- You are welcome to cover up the TVC servos with your own 3d printed or handmade parts! So long as you are careful not to restrict any of their motion, placing objects or covers over them is just fine.
- The same goes for the flight computer cutouts. The barometer just needs to sense the outside air-pressure. So long as your rocket has a few holes to ensure that happens, covering up the flight computer access hatch is no problem.
- You can paint the TVC mount if you're painting your rocket and want to disguise your the TVC cutouts, you can paint the rocket while the TVC mount is inside. The paint will have little or no effect on its ability to gimbal the motor.
- You cannot paint the flight computer doing so will cover up the state indication LED, and may damage some of the sensors or screw terminals.

### 9a. Rocket integration

If your airframe segments are longer than the TVC extension cables, you may need to insert the flight computer first. If that is the case, start from step 3, follow through to the end, then complete steps 1 and 2.

- 1. First, you'll need to attach the TVC mount. With the airframe and TVC mount upside down, cables first, lower the TVC mount into the rocket.You may need to wiggle the mount around or have it actuate a bit, but it should otherwise fit quite well.
- Once mounted, screw the TVC mount in place from the outside of the airframe. Use the M3.5 long screws
- 3. Plug both TVC extension cables into the flight computer. The cables should be sticking out the top of the airframe section. Once again, the white wires of the extension cables should be on top, with the black wires on the bottom.
- 4. While the flight computer is still outside the rocket, thread all available slack in the TVC extension cables up through the flight computer mounting brackets. Use a rubber band or cable tie to keep the slack in the cable minimal.
- 5. Slide the flight computer down through the top of the airframe section. This is a good time to ensure that all the stars between the TVC mount and flight computer are aligned and facing "forward".
  - a. As the computer slides through the tube, keep pulling the TVC extension cable tight to remove slack.
  - b. Be sure the TVC cables do not become unplugged from the flight computer.
- 6. Attach the flight computer to the rocket airframe using 8 of the M3.5 short screws
- 7. Once more, make sure the TVC extension cables are pulled tight and cannot fall back through the airframe.
  - a. This part is critical for a good flight. If the TVC cables have slack, they may end up jamming the TVC mount during flight.

### 9b. Testing

- Turn the rocket on! When the computer boots up, keep an eye on the TVC mount. If you've aligned everything correctly, the TVC mount will briefly actuate forward and to the right, with the rocket upright, facing "forward". It will hold this position for several seconds, then move to center. At the end of startup the TVC mount will actuate positive and negative on each axis to the PID limit, then return to center.
- 2. After startup the computer will load into "pad-idle" mode.
- 3. Simulate a launch by lifting your rocket straight up quickly! Keep the rocket very close to upright, simulating a successfully stabilized flight.

- 4. Signal R2 is now in the "powered flight mode". The vectoring mount is actively working to correct the orientation of the rocket. Place a finger on the mount to ensure it's working in both axes.
- 5. Now simulate motor burnout by quickly jolting your rocket downward, the exact opposite of simulating launch.
- 6. The TVC mount will lock up to center, recognizing burnout and shutting down TVC to conserve power. The LED will turn white briefly before turning yellow, this indicates apogee detection. Apogee is detected when no upward trend is found in barometer readings.
- 7. After several more seconds, the LED will turn red and Signal will begin beeping again. Signal has now recognized a sustained altitude of less than 5 meters for a few seconds, which it classifies as having landed. The red LED and beeping indicates that flight data is being transferred to the Micro SD card into a .CSV file. It's very important to not remove or wiggle the SD card during this period, as it may compromise the transfer of data.
  - a. Depending on how long your flight lasted, this process can take several minutes.
- 8. The LED may turn purple for a bit, this indicates that Signal is clearing the Flash memory chip, and should only last a few seconds.
- 9. When the data has been transferred to the Micro SD card, Signal will start beeping while the LED alternates between blue and green. After this begins, the computer can safely be shut off, and the SD card can be removed.
- 10. Try simulating another launch! This time, right at "launch", pitch the vehicle over about 30-40 degrees, simulating a poor flight. The in-flight abort system should kick in, turning on the buzzer for just a second(but not firing any pyro channels, all pyros are restricted below 4 meters above ground level). The detected abort will also show up in the flight data.
- 11. Jolt the vehicle down again to simulate burnout, then wait for Signal to log all the flight data before shutting the computer down.

If Signal R2 moves through all these steps smoothly, congratulations! Your thrust vectoring system is working just fine. If not, head down to the troubleshooting section to diagnose the problem.

# 9c. TVC fine calibration

Now it's time to really dial things in on the TVC mount. The goal here is to get the center position of the mount entirely in-line with the rest of the vehicle. The better your TVC alignment is, the more stable the rocket's flight will be.

- 1. Slide a motor, preferably spent or inert, into the TVC mount
- 2. Grab a long length of motor mount tube and slide it over the motor it should be sticking far out of the bottom of the rocket now. Ideally 1-2 feet of tubing should be sticking out.
- 3. Lay the rocket down sideways, turn Signal R2 on, and open up the Signal app on your iPhone or Android device

- 4. Connect to the flight computer, tap "Thrust Vectoring", then "Advanced"
- 5. Get your head close to the top of the rocket on one axis(in line with a TVC servo, X or Y) and look down the length of the rocket to the bottom. The motor tube sticking out might not be perfectly centered.
  - a. If there's a bit of play or slack in the mount's position, that's okay in small amounts. Gently push the mount back and forth to estimate where the center of the slack is, and use that position to judge the alignment of the mount.
- Use the + and buttons on your iPhone or Android device to move both the X and Y axis to their center positions
- 7. Once everything is centered, the long motor tube should look like a straight extension from the airframe.
- 8. Remove the long motor tube, and you're all set!

# **10. Parachutes and pyros**

Your rocket still needs parachutes, and a way to get them out of the vehicle in time. You can't use a motor ejection change, so you'll need to wire up those pyro channels to black powder charges. If you're unfamiliar with how to build a piston based parachute deployment system, or the required ejection charges, <u>check out this part of the "Build Signal Alpha" series.</u>

# 11. Tuning

Before you launch your newly built rocket, you'll need to tune it for flight. This involves finding the inertia of the vehicle and running it through a flight sim to generate safe P, I, and D gains. The methods used here are the same used by NASA to tune many of their experimental aircraft! The Signal app has the steps and tips for tuning your rocket. You can click the "?" button in the tuning section. That said, it's easier to follow along on a computer, and the steps are all here: https://bps.space/tuning

### 12. Flight tips

With your tuned PID values loaded into Signal R2, you're ready to fly! Here are a few tips to help the first flight work well.

- Because thrust vectoring keeps the rocket stable, you do not need to launch from a rail or rod. If you want, you can build your own launch pad without them. That said, launching from a short rail is usually best to ensure the vehicle stays upright before launch.
- Do not use a launch rod, use a launch rail.
  - Because the rocket can roll around the launch rod, any type of correction maneuver in the TVC will induce roll on the vehicle while it is still connected to the rod. Launch rods are also a bit more flexible, and may whip the rocket around as it leaves the rail, which can be bad for stability

- A launch rail solves this by nature, the rocket cannot roll around the rail. Small corrections are no problem as long as the rocket can move along the rail without jamming.
- Always fully charge your batteries before flight!
  - You can double check the voltage of your battery in the "Sensors" section of the Signal app on your iPhone or Android device - it should be at least 1 or 2 volts above 7v, where the computer is at risk of shutting down.
- Fly in low wind.
  - Though weather cocking isn't an issue with TVC rockets, Signal R2 cannot correct for horizontal drift while under power. It may stay upright, but can still drift laterally from the pad.
- Do not launch the rocket at more than 30 degrees from vertical.
  - This is identical to the NAR Model Rocket Safety Code. Especially with TVC rockets, launching at a steep angle puts the rocket at risk of falling back to the ground because of insufficient vertical force against gravity.
- Check TVC manually
  - Before each flight, with Signal R2 powered off, use your hand to move the TVC mount back and forth on each axis. If you feel any obstruction or potential jam, do not fly the rocket until the jam has been removed or fixed.
- Watch TVC during startup
  - When Signal R2 moves through startup, pay attention to the TVC mount. With the rocket upright, and facing you, the mount should ALWAYS actuate the bottom of the motor toward you and to the right right for a few seconds. If it doesn't move in this way, you may have reversed the TVC wiring, and should not fly the rocket until it is fixed.
- Every two or three flights, it's a good idea to perform some maintenance and tests on your rocket, just to be safe.
  - Re-check TVC calibration. Especially after a hard impact, the mount can lose alignment by a bit, or become loose. If it's loose, head to the troubleshooting section for fixes.
  - Double check the slack in the TVC extension cables make sure there's little or no slack in order to avoid a TVC jam.

# 12. Viewing flight data

You've flown your rocket, and you got it back! Now it's time to look at the data to see how things went.

- 1. Remove the Micro SD card from Signal R2 and plug it into your desktop or laptop computer
- 2. Copy the most recent flight log file to the computer
- The .CSV file can be used in most spreadsheet programs or data viewers. Google Sheets is a great option - if you have an account with Google, go to <u>www.docs.google.com/spreadsheets</u>

- a. Create a new spreadsheet
- b. Go to File > Import > Upload. Drag your .CSV flight log file in, and Google Sheets will import all the data
- c. Sheets should automatically recognize this, but if it doesn't, select Comma as the separator character.
- d. From here, you can view or edit any of your flight data
- e. If you want to view it as a plot, select the data you want to view, then go to Insert
   > Chart
- f. Any data you view should also include the "Flight Time (sec)" column. Once the chart is created, check the box beside "Use column B as labels"
- If you don't have a Google account(though they're quite easy to create), there are several account-free data viewers as well. <u>https://plot.ly/create/</u> is a fast online alternative.

# Troubleshooting

If you experience an error or anomaly when using the Signal R2 kit, you can likely diagnose it with this table of problems and solutions. If you experience a problem not listed here, or none of the solutions work, please contact BPS at support@bps.space.

| Problems                                                                                                    | Causes/solutions                                                                                                    |
|----------------------------------------------------------------------------------------------------|----------------------------------------------------------------------------------------------------|
| Signal won't turn on at all with the power connected                                                                                                    | <ul> <li>Check polarity of power input</li> <li>Check voltage of power input - must be above<br/>7v</li> <li>Check for a possible short circuit on servo<br/>outputs</li> <li>Ensure all nearby metal objects make no<br/>contact with exposed contacts on the PCB</li> </ul>                    |
| Signal turns on, flashes the LEDs once, waits 2-3 seconds, then plays the 2-tone buzzer indication                                                       | <ul> <li>Signal is missing an SD card, or it is not connected well - remove and re-insert the SD card</li> <li>This can also be a file formatting error on the SD card, sometimes it occurs with cards above 32gb in capacity. Try using a smaller card, or reformatting it as FAT32.</li> </ul> |
| Signal turns on, flashes all LEDs once, and immediately plays the 2-tone buzzer indication                                                               | <ul> <li>Signal cannot find the configuration file on the<br/>SD card, or did not read it correctly. Remove<br/>the SD card and delete the CONFIG.TXT.<br/>Place it back in Signal and boot it up again</li> </ul>                                                                               |
| Signal boots up successfully, but does not enter<br>pad-idle mode, instead going straight to powered-flight<br>mode, with the red and blue LEDs flashing | • The launch detection threshold is too low in the configuration file. Anything less than 9.85 will likely cause this.                                                                                                    |
| Near the end of startup, Signal halts the process and                                                                                                    | Reboot the computer. Signal may have                                                                                                    |

| plays the 2-tone buzzer indication                                                                                                    | detected an issue with one of the sensors. If it persists over multiple startups, please contact BPS.                                                                                                    |
|----------------------------------------------------------------------------------------------------|----------------------------------------------------------------------------------------------------|
| At the end of startup, Signal halts the process with a purple light and plays the 2-tone buzzer indication                                                                                                    | • The IMU or barometer has failed self-test function, this can happen because of too much movement during startup. Reboot the computer.                                                                                                    |
| After cycling through all LEDs in startup, the red light flashes and starts beeping once a second.                                                                                                    | • This is not a bug! Signal has detected significant data on the flash memory card, likely from a previous flight, or long pad-idle period. This process is usually executed at the end of a flight, but since your data wasn't transferred to an SD card before shutting down, it is being saved now. Reboot the computer only after the blue and green LEDs start flashing slowly.                                                                                                    |
| The TVC servos don't move at all when Signal is powered on, and can be moved easily with a finger.                                                                                                    | <ul> <li>The TVC servos are plugged in backwards.         <ul> <li>Reseat the TVC extension cables so the white wire is on top, closest to the X or Y label, with the black wire on the bottom, closest to the '-' symbol</li> <li>If this doesn't work, double check the connection between the servo cables and extension cables. Black, red, and orange/white wires should all match up.</li> </ul> </li> </ul>                                                                                                    |
| One of the TVC servos does not work function                                                                                                    | <ul> <li>Repeat the above steps for the individual servo.</li> <li>If everything is wired correctly, you may have a faulty or damaged servo. Please contact BPS</li> </ul>                                                                                                    |
| One of the TVC servos seems to move slowly when used in the mount.                                                                                                    | <ul> <li>You may have a faulty or damaged servo, see above.</li> <li>The TVC mount may be jammed - check for loose debris or wiring near the joints</li> </ul>                                                                                                    |
| The TVC mount seems to move slowly, the joints between parts do not move without considerable force                                                                                                    | <ul> <li>The TVC mount may be jammed, see above</li> <li>The TVC mount may not be worn in, use a drill or screwdriver to over tighten the M3.5 short screws by a few turns to loosen it up</li> </ul>                                                                                                    |
| The TVC mount has a lot of 'play' - it's able to wiggle<br>back and forth in one or both axis while not moving the<br>servos. A small amount of this will always be present,<br>but 1.5+ degrees will start to affect the quality of flights | <ul> <li>The TVC actuation points(screw holes) are too loose</li> <li>Long term solutions         <ul> <li>Contact BPS for replacement parts or print files</li> </ul> </li> <li>Short term solutions         <ul> <li>Coat the M3.5 screws in a layer of epoxy, CA, or another strong type of glue to make them larger. Wait for the glue to fully dry, and replace them in the mount.</li> <li>Wrap a piece of paper around the screws as they enter the screw holes, for the same effect as the glue.</li> </ul> </li> </ul> |

| One of the pyro channels isn't working                                                                                                    | <ul> <li>Use a voltmeter to check if power is sent to the channel while ground testing the channel using the Signal app</li> <li>If the problem persists, please contact BPS</li> </ul>                          |
|----------------------------------------------------------------------------------------------------|----------------------------------------------------------------------------------------------------|
| After a long time in pad-idle, the OnTime(sec) column of data starts counting from 0 again                                                                                    | • This is a known bug, and will not affect any of the other readings or functions of the flight computer. After about an hour of idling on the launch pad, the computer has to reset the pad-idle time variable. |
| Something in the SD card data looks odd or out of place. Examples might be columns filled with zeros, large spikes in certain columns, far-from-nominal battery voltage, etc. | <ul> <li>Try removing the CONFIG.TXT file and rebooting the computer. Poor formatting can cause odd errors in the data.</li> <li>Contact BPS with the flight or test data you're seeing</li> </ul>               |

# **User Requirements**

The following constitute the guidelines that you agree to follow when using the Signal R2 kit. If you do not follow these, you void any guarantees or warranties for Signal R2, and neither Joe Barnard nor BPS.space have any liability.

- I will use and fly Signal R2 only during high visibility conditions
- I will not use or fly Signal R2 under the influence of drugs or alcohol
- I will alert all persons in the general vicinity of the rocket before I launch
- I will ensure an audible countdown to ignition is conducted from at least 5 seconds
- I will never use or launch Signal R2 in the direction of people, property, or anything other than open space
- I will never launch Signal R2 with the intent to harm
- I will only launch Signal R2 in accordance with FAR 101 by the FAA, the NAR's MRSC, and the Tripoli Safety Code.